# Menghapus Siswa

Kini Anda dapat menghapus siswa di dashboard PORDI.

O Duration 3 minute(s)

#### Contents

Introduction Step 1 - Pilih Siswa Step 2 - Cari Nama/NIS Siswa Step 3 - Scrol/Swipe Kebawah dan Klik Hapus Siswa Step 4 - Klik Ya, Saya Yakin dan Selesai Comments

## Introduction

Pastikan untuk menghapus siswa yang belum di klaim oleh orang tua/siswa.

### Step 1 - Pilih Siswa

Pada halaman beranda, pilih Siswa.

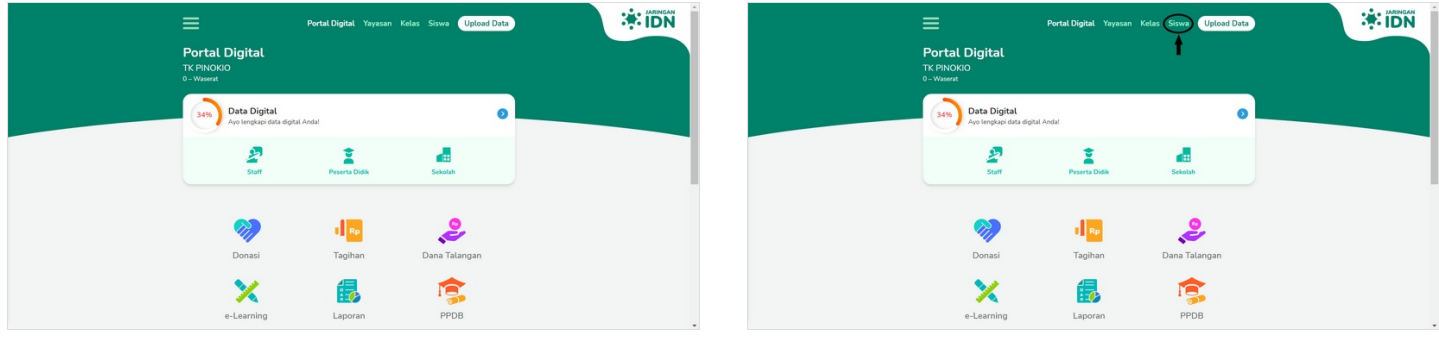

# Step 2 - Cari Nama/NIS Siswa

Pada kolom pencarian, ketikkan **Nama/NIS** siswa yang ingin dihapus datanya dari dashboard. Kemudian klik nama yang tertapil pada layar monitor Anda.

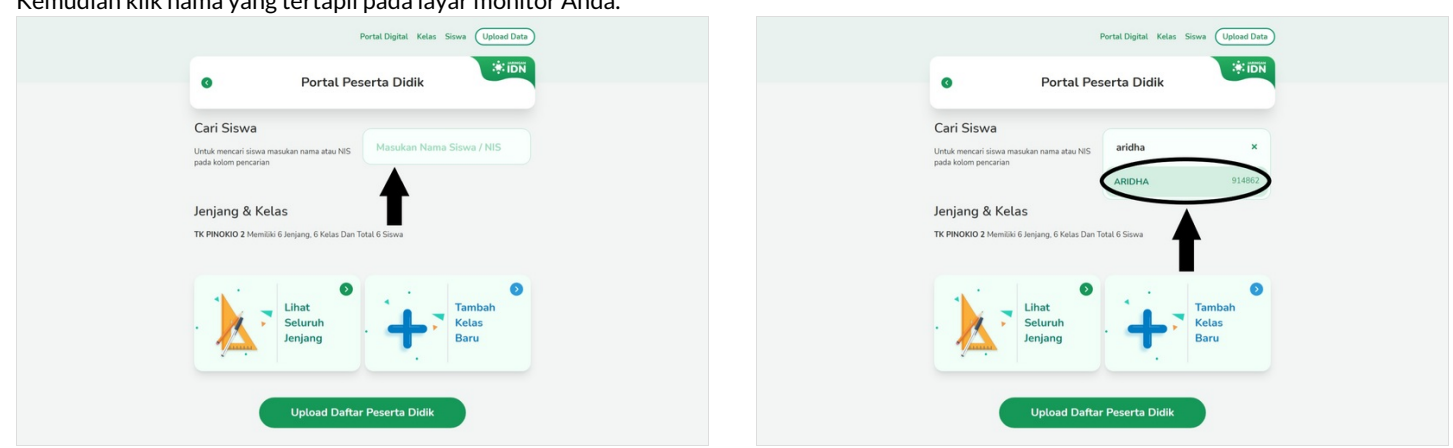

#### Step 3 - Scrol/Swipe Kebawah dan Klik Hapus Siswa

Scrol atau swipe kebawah hingga tertampil tulisan pada lingkaran. Klik **Hapus Siswa**.

| 🔇 Portal Digital Kelas Siswa 🔱                                                                | Ipload Data         | C Portal Digital Kelas Siswa Upte                                                            |
|-----------------------------------------------------------------------------------------------|---------------------|----------------------------------------------------------------------------------------------|
| ARIDHA<br>TK PINOKIO 2                                                                        |                     | <b>ARIDHA</b><br>TK PINOKIO 2                                                                |
| Data Peserta Didik<br>Data siswa ini belum lengkap                                            | •                   | 24W Data Peserta Didik<br>Data siswa ini belum lengkap                                       |
| Status Siswa: Aktif Be                                                                        | rsekolah            | Status Siswa: Aktif Berse                                                                    |
| katas Pindah kelas Lulus Pindah Keluar                                                        | <b>B</b><br>Sekolah | k 📩 kala 🛃 🛃 🛃                                                                               |
| ¥ 7A                                                                                          | 0% >                | ¥ 7A                                                                                         |
| Data Keluarga<br>Kelengkapan data keluarga merupakan bagian penting dari digitalisasi sekolah |                     | Data Keluarga<br>Relengkapan data keluarga merupakan bagian penting dari digitaliasi sekolah |
| Kelengkaan<br>Dida                                                                            | ntasi e             | Kalengtapan<br>Data                                                                          |
| 🕆 Hapus Siswa                                                                                 |                     | E Hapus Siswe                                                                                |
|                                                                                               |                     |                                                                                              |

# Step 4 - Klik Ya, Saya Yakin dan Selesai

Klik Ya, saya yakin untuk menyelesaikan proses penghapusan data siswa.

Selesai, Anda telah berhasil menghapus siswa di dashboard PORDI.

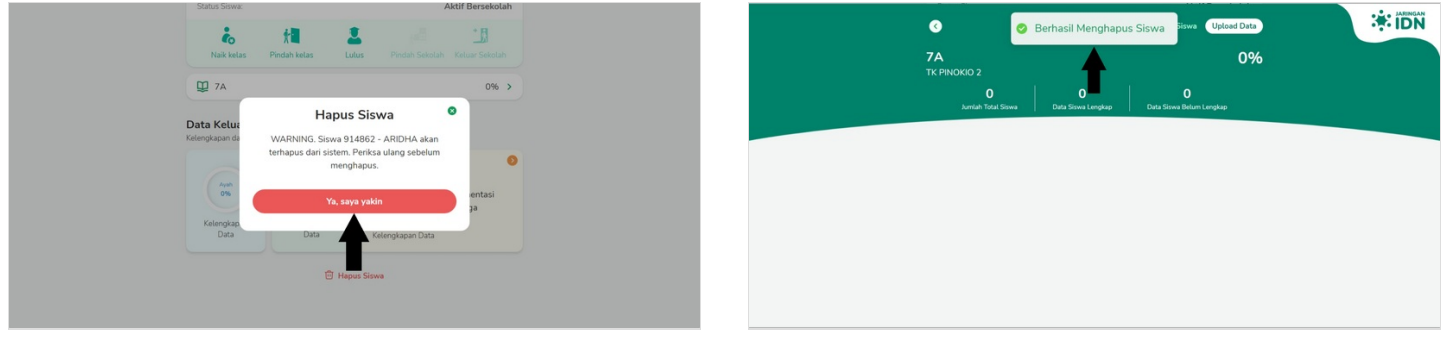